## Moodle – Roteiro para importação de conteúdo entre semestres.

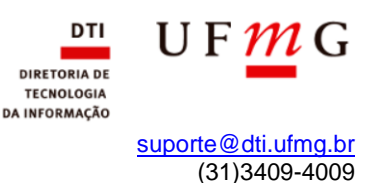

Data: Julho de 2018

Acesso o link <u>https://virtual.ufmg.br/minhasturmas/</u> e selecione o semestre correspondente de qual deseja realizar o Backup. Após isso, selecione a turma desejada.

Já na turma em que deseja realizar exportar as informações clique no ícone de engrenagem na parte superior da direita e depois em **Backup**.

| × $\mathcal{M}$   UFMGVirtual 20                                        | 18 - 2 VLIBRAS -                                                                    | 😃 Luiz Claudio Ferreira Santos 🔵 👻                                                    |
|-------------------------------------------------------------------------|-------------------------------------------------------------------------------------|---------------------------------------------------------------------------------------|
| <ul> <li>2018_2 - SUPORTE<br/>AO USUÁRIO</li> <li>AO USUÁRIO</li> </ul> | 2018_2 - SUPORTE AO USUÁRIO<br>Painel > minhas turmas > 2018_2 - suporte ao usuário | 🔅 🚽                                                                                   |
| T Emblemas                                                              | Suporte                                                                             | <ul> <li>Ativar edição</li> <li>Conclusão de turma</li> <li>Filtros</li> </ul>        |
| <ul> <li>✓ Competências</li> <li>Ⅲ Notas</li> </ul>                     | Informações gerais sobre a disciplina                                               | <ul> <li>Configuração do Livro de Notas</li> <li>Backup</li> <li>Restaurar</li> </ul> |
| 🗅 Suporte                                                               | <ul> <li>Teste plano</li> <li>2018 1. Plano do Escino.</li> </ul>                   | f Importar<br>Reconfigurar                                                            |
| <ul> <li>□ Section 1</li> <li>□ Section 2</li> </ul>                    | Ementa e cronograma da disciplina                                                   | Se Mais                                                                               |
| C Section 3                                                             | 電子 rest vizi                                                                        |                                                                                       |
| ריז Section 4                                                           |                                                                                     |                                                                                       |

Na próxima tela clique em Pular para o passo final.

| X M UFMGVirtual 2018 - 2 VLIBRAS | - 🗼 🛃 Luiz Claudio Ferreira Santos 🚺 -      |
|----------------------------------|---------------------------------------------|
| CO18_2 - SUPORTE AO              | ✓ Incluir emblemas                          |
| 👹 Participantes                  | Incluir calendário de eventos               |
| T Emblemas                       | Incluir os detalhes de andamento do usuário |
| ☑ Competências                   | Incluir os logs da turma                    |
| m Notes                          | Incluir o histórico de notas                |
|                                  | ✓ Incluir banco de questões                 |
| 🗅 Suporte                        | Incluir grupos e agrupamentos               |
| 🗅 Section 1                      | incluir competências                        |
| 🗅 Section 2                      | Dular para o parso final                    |
| 🗅 Section 3                      | Cancelar Proximo                            |
| 🗅 Section 4                      |                                             |

## Clique em Continuar

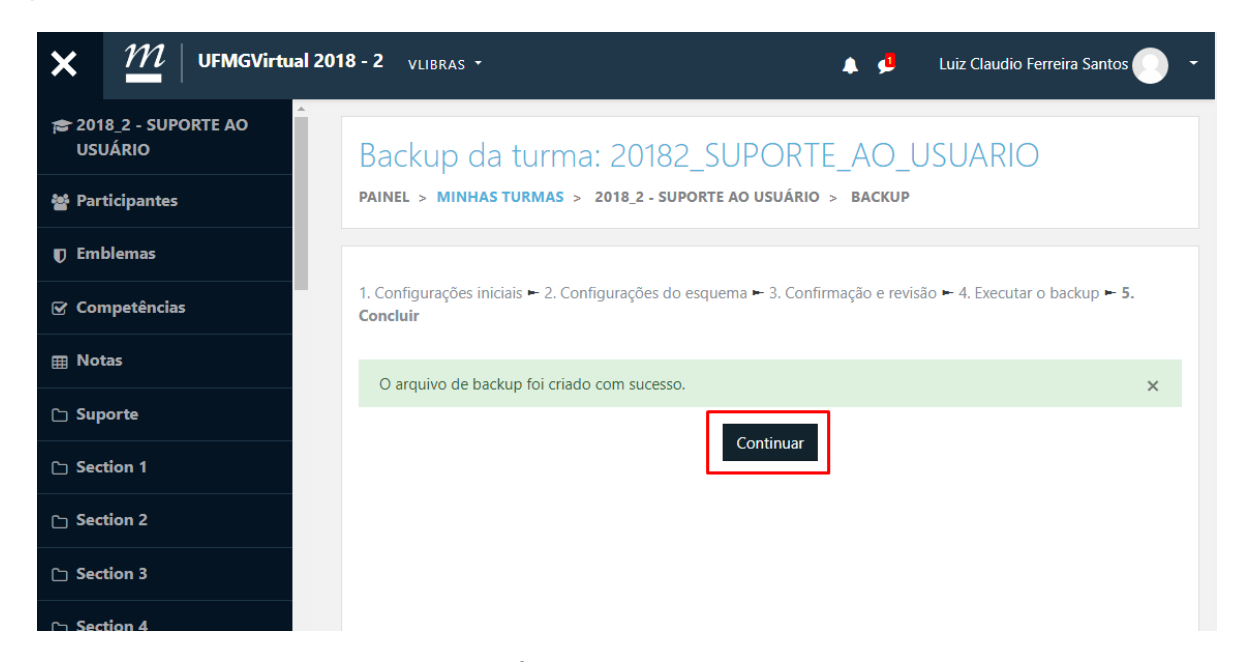

Aguarde a conclusão do processo e em Área de backup de arquivos privados do usuário realize o *download* do arquivo clicando no link **Download** na parte inferior da tela.

| ×            | $\mathcal{M}\mid$ UFMGVirtual 201 | 18-2 VLIBRAS -                                                  |                                | •                             | 🟓 🛛 Luiz Cl | audio Ferreira : | Santos 💽 🕞 |  |  |
|--------------|-----------------------------------|-----------------------------------------------------------------|--------------------------------|-------------------------------|-------------|------------------|------------|--|--|
| a 201<br>201 | 8_2 - SUPORTE AO                  | Este formulário contém campos obri                              | Restaurar<br>gatórios marcados | s com 🟮 .                     |             |                  |            |  |  |
| 嶜 Part       | ticipantes                        | Área de backup da turmaø                                        |                                |                               |             |                  |            |  |  |
| T Emb        | plemas                            | Nome do arquivo                                                 | Hora T                         | amanho                        | Download    | Restau           | rar        |  |  |
| 🕑 Con        | npetências                        | Gerenciar os arquivos de backup                                 |                                |                               |             |                  |            |  |  |
| ⊞ Not        | as                                | Área de backup de a                                             | arquivos p                     | orivados do                   | usuárioø    |                  |            |  |  |
| 🗅 Sup        | orte                              | Nome do arquivo                                                 |                                | Hora                          | Tamanho     | Download         | Restaurar  |  |  |
| 🗅 Sect       | tion 1                            | backup-moodle2-course-10663-<br>20182_suporte_ao_usuario-201902 | 21-1845-nu.mbz                 | quinta, 21 Fev<br>2019, 18:45 | 28.6Mb      | Download         | Restaurar  |  |  |
| 🗅 Sect       | tion 2                            | Gerenciar os arquivos de backup                                 |                                |                               |             |                  |            |  |  |
| 🗅 Sect       | tion 3                            |                                                                 |                                |                               |             |                  |            |  |  |
| 🗅 Sect       | tion 4                            |                                                                 |                                |                               |             |                  |            |  |  |

## Agora acesse o a turma do semestre atual.

Clique no *link* de uma engrenagem 🏶 na parte superior e depois em **Restaurar**.

| × <u>M</u> UFMGVirtual 2013    | 8-2                                                  | Luiz Claudio Ferreira Santos - |
|--------------------------------|------------------------------------------------------|--------------------------------|
| 2018_2 - SUPORTE AO<br>USUÁRIO | 2018_2 - SUPORTE AO USUÁRIO                          | ⇒ 0 -                          |
| Participantes                  | PAINEL > MINHAS TURMAS > 2018_2 - SUPORTE AO USUÁRIO | Editar configurações           |
| Emblemas                       |                                                      | 🖋 Ativar edição                |
| Compotânciac                   |                                                      | 🏟 Conclusão de turma           |
| competencias                   | avisos                                               | ▼ Filtros                      |
| Notas                          |                                                      | Configuração do Livro de Notas |
| 🖿 Geral                        | Tópico 1                                             | Backup                         |
| 🖿 Tópico 1                     | → [                                                  | 1 Restaurar                    |
| E Tópico 2                     | Tópico 2                                             | 1 Importar                     |
| - ropico z                     |                                                      | 🗲 Reconfigurar                 |
| Tópico 3                       | Tópico 3                                             | 🌣 Mais                         |
|                                |                                                      |                                |

Arraste o *download* realizado da turma anterior para caixa indicada abaixo e depois clique em Restaurar.

| × $\mathcal{M}$   UFMGVirtual 201 | 8 - 2 🔶 Luiz Claudio Ferreira Santos 🖉                                                   |
|-----------------------------------|------------------------------------------------------------------------------------------|
| 2018_2 - SUPORTE AO<br>USUÁRIO    | Restaurar turmas                                                                         |
| Participantes                     | PAINEL > MINHAS TURMAS > 2018_2 - SUPORTE AO USUÁRIO > RESTAURAR                         |
| Emblemas                          |                                                                                          |
| Competências                      | Importar um arquivo de backup                                                            |
| Notas                             | Arquivos Escolha um arquivo Tamanho máximo para novos arquivos: 2Gb                      |
| 🖿 Geral                           |                                                                                          |
| 🖿 Tópico 1                        | Você pode arrastar e soltar arquivos aqui para adicioná-los.                             |
| 🖿 Τόριco 2                        |                                                                                          |
| 🖿 Tópico 3                        | Restaurar                                                                                |
| 🖿 Tópico 4                        | Este formulário contém campos obrigatórios marcados com 🚯 .<br>Área de backup da turma 💿 |
| Painel                            | Nome do arquivo Hora Tamanho Download Restaurar                                          |
| Calendário                        | Gerenciar os arquivos de backup                                                          |
| 🔍 Minhas turmas                   | Área de backup de arquivos privados do usuário 🧕                                         |
|                                   | Nome do arquivo Hora Tamanho Download Restaurar                                          |
|                                   | Gerenciar os arquivos de backup                                                          |

Clique em **Continuar** na parte inferior da janela.

| × <i>M</i> ∪FMGVirtua          | l 2018 - 2 |                    | <b>A</b> 9                  | Luiz Claudio Ferreira Santos |
|--------------------------------|------------|--------------------|-----------------------------|------------------------------|
|                                |            | Wodulo             | litulo                      | into. de usuario             |
| 2018_2 - SUPORTE AO<br>USUÁRIO |            | Arquivo            | teste                       | ×                            |
| Participantes                  |            | 븛 Tarefa           | Tarefa Nota agrupada        | ×                            |
| Emblemas                       | Seção: 6   | Incluído no backup | (sem informações do usuário | ))                           |
|                                | Seção: 7   | Incluído no backup | (sem informações do usuário | )                            |
| Competências                   | Seção: 8   | Incluído no backup | (sem informações do usuário | ))                           |
| Notor                          | Seção: 9   | Incluído no backup | (sem informações do usuário | ))                           |
| Notas                          | Seção: 10  | Incluído no backup | (sem informações do usuário | ))                           |
| 🖿 Geral                        | Seção: 11  | Incluído no backup | (sem informações do usuário | ))                           |
|                                | Seção: 12  | Incluído no backup | (sem informações do usuário | ))                           |
| 🖿 Tópico 1                     | Seção: 13  | Incluído no backup | (sem informações do usuário | ))                           |
|                                | Seção: 14  | Incluído no backup | (sem informações do usuário | ))                           |
|                                | Seção: 15  | Incluído no backup | (sem informações do usuário | ))                           |
| Tópico 3                       | Seção: 16  | Incluído no backup | (sem informações do usuário | ))                           |
| _ ·                            | Seção: 17  | Incluído no backup | (sem informações do usuário | ))                           |
| 🖿 Tópico 4                     | Seção: 18  | Incluído no backup | (sem informações do usuário | ))                           |
|                                | Seção: 19  | Incluído no backup | (sem informações do usuário | ))                           |
| Painel                         | Seção: 20  | Incluído no backup | (sem informações do usuário | )                            |
| Calendário                     |            |                    |                             | Continuar                    |
| 🔍 Minhas turmas                |            |                    |                             |                              |

Deixe seleciona a opção **Mesclar o conteúdo do Backup com esta turma**, para manter o conteúdo já postado na turma atual e depois clique em **Continuar**.

| × <u>M</u> UFMGVirtual 2018    | 3 - 2 🐥 🗭 Luiz Claudio Ferreir                                                                      |
|--------------------------------|----------------------------------------------------------------------------------------------------|
| 2018_2 - SUPORTE AO<br>USUÁRIO | 2018_2 - SUPORTE AO USUÁRIO                                                                         |
| Participantes                  | PAINEL > MINHAS TURMAS > 2018_2 - SUPORTE AO USUÁRIO > RESTAURAR                                    |
| Emblemas                       |                                                                                                    |
| Competências                   | 1. Confirmar ► 2. Destino ► 3. Configurações ► 4. Esquema ► 5. Revisar ► 6. Processar ► 7. Concluir |
| Notas                          | - Bestaurar posta turma                                                                             |
| 🖿 Geral                        | Mesclar o conteúdo do                                                                               |
| 🖿 Τόριco 1                     | Excluir o conteúdo desta                                                                            |
| 🖿 Τόριco 2                     | Continuar                                                                                           |
| 🖿 То́рісо З                    |                                                                                                    |
| 🖿 Τόριco 4                     |                                                                                                    |
| Painel                         |                                                                                                    |
| Calendário                     |                                                                                                    |
| 🔍 Minhas turmas                |                                                                                                    |

Continue clicando em Continuar até a opção que seja alterada para Executar a restauração

| ×                                                              | m                           | UFMGVirtual | 2018 - 2 |          |                 | <b>4 9</b>       | Luiz Claudio Ferreira Santos 🌔 🗸 |
|----------------------------------------------------------------|-----------------------------|-------------|----------|----------|-----------------|------------------|----------------------------------|
| 2018_2<br>USUÁF<br>Partici                                     | 2 - SUPOR<br>RIO<br>ipantes | TE AO       |          | Seção 14 | ~               | Dados do usuário | Não                              |
| Emble<br>Compo<br>Notas                                        | emas<br>etências            |             |          | Seção 15 | ~               | Dados do usuário | Não                              |
| 🖿 Ger                                                          | ral<br>pico 1               |             |          | Seção 16 | ~               | Dados do usuário | Não                              |
| <ul> <li>Τόρ</li> <li>Τόρ</li> <li>Τόρ</li> <li>Τόρ</li> </ul> | pico 2<br>pico 3<br>pico 4  |             |          | Seção 17 | ~               | Dados do usuário | Não                              |
| Painel<br>Calenc                                               | l<br>dário                  |             |          | Seção 18 | ~               | Dados do usuário | Não                              |
| 🤍 М                                                            | linhas tu                   | rmas        |          | Seção 19 | ~               | Dados do usuário | Não                              |
|                                                                |                             |             |          | Seção 20 | ~               | Dados do usuário | Não                              |
|                                                                |                             |             |          |          | Voltar Cancelar |                  | Executar a restauração           |

Agora aguarde o processamento da recuperação e depois clique em Continuar

| × | m | UFMGVirtual 2018 | -2                                                                                           | <b>A</b> 9       |         | Luiz Claudio Ferreira Santos | • |
|---|---|------------------|----------------------------------------------------------------------------------------------|------------------|---------|------------------------------|---|
|   |   |                  | 2018_2 - SUPORTE AO USUÁRIO<br>PAINEL > MINHAS TURMAS > 2018_2 - SUPORTE AO USUÁRIO > RE     | ESTAURA          | R       |                              |   |
|   |   |                  | 1. Confirmar ▶ 2. Destino ▶ 3. Configurações ▶ 4. Esquema ▶ 5. Revis<br>6.91 segundos - 2.44 | sar ► 6.F<br>496 | Process | ar►7. Concluir               |   |

| ×               | m             | UFMGVirtual | 2018 - 2 🖡 🗭 Luiz Claudio Ferreira Santos 🕕 -                                                                      |
|-----------------|---------------|-------------|----------------------------------------------------------------------------------------------------|
| 2018_2<br>USUÁR | - SUPOR<br>IO | ΤΕ ΑΟ       | 2018_2 - SUPORTE AO USUÁRIO                                                                                        |
| Partici         | pantes        |             | PAINEL > MINHAS TURMAS > 2018_2 - SUPORTE AO USUÁRIO > RESTAURAR                                                   |
| Embler          | mas           |             |                                                                                                    |
| Compe           | tências       |             | 1. Confirmar ► 2. Destino ► 3. Configurações ► 4. Esquema ► 5. Revisar ► 6. Processar ► 7. Concluir                |
| Notas           |               |             |                                                                                                    |
| 🖿 Gera          | al            |             | A turma foi restaurada com sucesso, cilque no botao continuar abaixo para visualizar a turma que voce restaurou. 🗴 |
| 🖿 То́рі         | ico 1         |             | Continuar                                                                                                    |
| 🖿 То́рі         | ico 2         |             |                                                                                                    |
| 🖿 То́рі         | ico 3         |             |                                                                                                    |